# Como funciona o campo Comissão diferenciada da legenda de produtos no Pedido de Venda?

Produto: Pedido de Venda

## Alertas

Este recurso só é valido para as ultimas versões de server e APK 20.

A comissão diferenciada é uma validação feita no campo % Representante do cadastro de produto do ERP, nesse caso quando o percentual está dentro do percentual cadastrado da validação, irá aparecer o

ícone 📄 na legenda do produto.

## 1.0 - Acesse o Portal Administrativo, clique na aba Configurações;

|                                                            | Unseinion Sopeniaer - Mexima Salemas (Sale)<br>Lejas ComBRORS - Noldrin TECH<br>Emprese: MåldMUTECH |                       |
|------------------------------------------------------------|----------------------------------------------------------------------------------------------------|-----------------------|
| Principal Cadastro Consultas Nasutero                      | So Configurações Parámetros do Sistema                                                              | Preventas inseantas 👎 |
| Principal<br>Acesse as funções de generalemente do sisteme |                                                                                                    |                       |
| Acessar Painel Ambiente do Sistema                         |                                                                                                    |                       |
| Acessar Painel Banco de Dados do Sistema                   |                                                                                                    |                       |
| Auessar Base de Cashecimenta                               |                                                                                                    |                       |

## Artigos Relacionados

- Como visualizar comissão progressiva na tela de negociação
- Como visualizar a comissão de venda no Aplicativo
- Comissão por profissional no maxPedido
- Como funciona o campo Comissão diferenciada da legenda de produtos no Pedido de Venda?
- O que fazer quando o campo Comissão não estiver aparecendo?

1.1 - Na tela de Configurações clique na opção **Definir cor/legenda de campos**, em seguida na opção **D** efinir Comissão Diferenciada;

- Preencha o tipo de validação em Campo, ele pode ser Maior, Maior ou igual, Menor, Menor ou igual e Igual;
- Depois preencha o campo % de comissão com o valor que será validado;
- Clique no final da tela no botão Salvar Configurações;

| Usuiria: Septenzer-Manna Selament (Sole)<br>Laja: COMEDIA:-MADA TEX<br>Engenza: MAJANTEX |                                                  |         |                          |                 |                        |            |          |  |  |
|------------------------------------------------------------------------------------------|--------------------------------------------------|---------|--------------------------|-----------------|------------------------|------------|----------|--|--|
| Principal Cadastro Consultas                                                             | Consultas Nanutenção Configurações Parâmetros do |         |                          | do Sistema      | Perguntas frequentes 🥺 |            |          |  |  |
| Configurações<br>Configurações do Sistema                                                | Defir                                            | ir cor/ | legenda de campos        |                 |                        |            |          |  |  |
| 💷 Configurações Gerais 🔶                                                                 | _                                                |         |                          |                 |                        |            |          |  |  |
| <ul> <li>Critério de Vendas</li> </ul>                                                   |                                                  | Codigo  | Campo                    | Faixa de valor  | Classes                | Cor em RGB | Cor      |  |  |
| <ul> <li>Opções de pesquisa de cliente</li> </ul>                                        |                                                  | 207     | CLASSE_DE_VENDA          |                 | A,C,E                  | #CC3366    | •        |  |  |
| <ul> <li>Opções de pesquisa de produtos</li> </ul>                                       |                                                  | 201     | LUCRATIVIDADE            | 15,01 a 20      |                        | #FF00CC    |          |  |  |
| Critérios de Bloqueio                                                                    |                                                  | 206     | LUCRATIVIDADE            | 50 a 90         |                        | +selfco    |          |  |  |
| <ul> <li>Visualização do resumo de vendas</li> </ul>                                     |                                                  | 204     | LUCRATIVIDADE_GERAL      | 30 x 50         |                        | #FF66CC    |          |  |  |
| - Hostoramento de Senúcor                                                                |                                                  | 203     | LUCRATIVIDADE GERAL      | 5 a 10          |                        | #339999    |          |  |  |
| Definir conferenda de campos                                                             |                                                  |         |                          |                 |                        |            |          |  |  |
| Ordenação de planos de pagament                                                          |                                                  | 203     | LUCKA IIVIDADE_GEKAL     | 5 8 10          |                        | #339999    |          |  |  |
| G Comunicação                                                                            |                                                  | 203     | LUCRATIVIDADE_GERAL      | 5 a 10          |                        | #339999    |          |  |  |
| - Endereço da Aplicação                                                                  |                                                  | 203     | LUCRATIVIDADE_GERAL      | 5 a 10          |                        | #339999    | •        |  |  |
| Endereço do Web Service                                                                  |                                                  | 205     | TITULO_CLIENTE_EM_ATRASO | 60 a 69 dias de |                        | #FF99FF    | •        |  |  |
| - Configurações do Servidor Proxy                                                        |                                                  | 244     | TITLES OF THE OF STREET  | 60 a 69 das de  |                        |            |          |  |  |
| Configurações do Servidor de E-ma                                                        |                                                  | 205     | TTOLO_CLIENTE_EN_ATIOSO  | abraso          |                        | *112311    | <u> </u> |  |  |
| Pormulários                                                                              | H 4 1 2 H H 11 items in 2 pages                  |         |                          |                 |                        |            |          |  |  |
| - Clente Addoner, Edtar Excur                                                            |                                                  |         |                          |                 |                        |            |          |  |  |
| Contato de Cliente                                                                       | Dofir                                            | ir com  | iccão diforanciada       |                 |                        |            |          |  |  |
| Referências Comerciais de Ciente     Cempo as Malor ou lo al X de comissão     2         |                                                  |         |                          |                 |                        |            |          |  |  |
| <ul> <li>Tipos de Fotos do Cliente</li> </ul>                                            |                                                  | _       |                          |                 |                        |            |          |  |  |
| Controle de Jornada                                                                      |                                                  |         |                          |                 |                        |            |          |  |  |
| Termo de uso                                                                             |                                                  |         |                          |                 |                        |            |          |  |  |
| <ul> <li>Localizações permitidas</li> </ul>                                              |                                                  |         |                          |                 |                        |            |          |  |  |
| — Relatório de localizações                                                              |                                                  |         |                          |                 |                        |            |          |  |  |
| Tipo de Processamento de Pedido                                                          |                                                  |         |                          |                 |                        |            |          |  |  |
| <ul> <li>Mensagens, Recados e E-Malis</li> </ul>                                         |                                                  |         |                          |                 |                        |            |          |  |  |
| Cadastro de emails do sistema                                                            |                                                  |         |                          |                 |                        |            |          |  |  |
| Cadastro de mensagens customizadas v                                                     |                                                  |         |                          |                 |                        |            |          |  |  |

#### Importante!

O campo Definir comissão diferenciada, valida o campo % Representante, do cadastro de produto do ERP, ou seja este recurso irá fazer a validação cadastrada no portal administrativo, validando o campo % Representante.

### 2.0 - Como será visualizado no aplicativo?

2.1 - No aplicativo, ao iniciar um pedido, na aba Tabela, os produtos que entrarem na validação

cadastrada acima irão apresentar na parte de legenda o ícone N, indicando que este produto possui uma comissão diferenciada;

| 16:55 � ₽ \$ \$ at at a             |                        |         |  |  |  |
|-------------------------------------|------------------------|---------|--|--|--|
|                                     | ENDA                   |         |  |  |  |
| CABEÇALHO TABELA                    | MIX DO CLIENTE         | CAMF    |  |  |  |
| Código                              |                        | Q       |  |  |  |
| Departementor                       | Canão                  |         |  |  |  |
| Emi 1. ADCODVENTEC *                | 1 - ADCODVENTEC        | . ,/5   |  |  |  |
| Cóc Catanyia: Citratana             | via: Marra             |         |  |  |  |
|                                     | NO. Marca.             | ¥ 922   |  |  |  |
| ME TADOURVE. TADOU                  | MAR" [Longe ge wigi"   |         |  |  |  |
| 20 Y 3 COM ST + 10% DE IPI          |                        |         |  |  |  |
| Eml Emb.: EMB. 1X24                 | Und.: UN Preço: \$121. | 10 1,75 |  |  |  |
| Cóc Cód. Barras: 3                  |                        |         |  |  |  |
| Cód Cód. Fábrica:                   | Est.: 2.9              | 85 859  |  |  |  |
| 00                                  | Est Blog.              | :0      |  |  |  |
| 21 🛔 💲 🛄 🛞                          |                        |         |  |  |  |
| Emi                                 |                        | 175     |  |  |  |
| Cóc Qto vendida por mes             |                        |         |  |  |  |
| Cód Sem venda registrada nos último | s 12 meses.            | 979     |  |  |  |
| 20 <b>20</b> 20                     |                        |         |  |  |  |
| 22 PROD. TESTE - COD. 2             | 22                     |         |  |  |  |
| Emb.: 1XUN                          | Und.: UN Preco: RS     | 27,75   |  |  |  |
| Cód. Barras: 22                     |                        |         |  |  |  |
| Cód. Fábrica:FABRICA - 22           | Est.: 9                | 99.979  |  |  |  |
| TOTAL: 47                           | PRODUTOS               |         |  |  |  |
|                                     |                        |         |  |  |  |
|                                     |                        |         |  |  |  |

2.2 - Clicando no menu superior direito, na opção **Editar Filtros e Legendas**, poderá ser utilizado o filtro **Comissão diferenciada**, como critério de pesquisa dos produtos, clique em ok para confirmar.

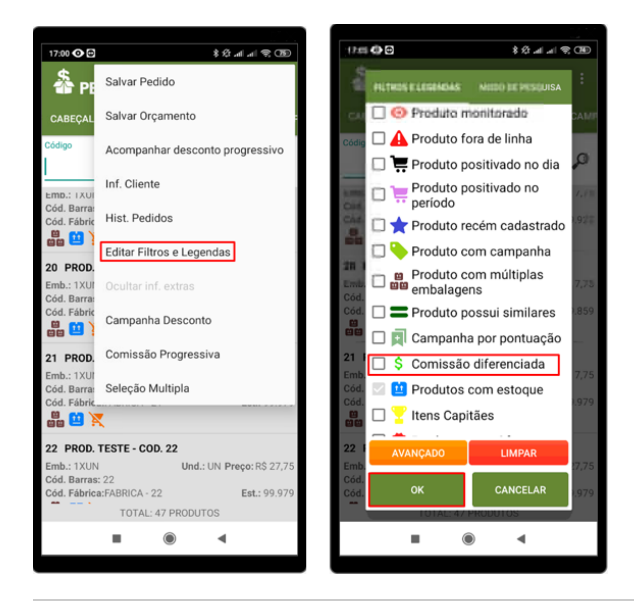

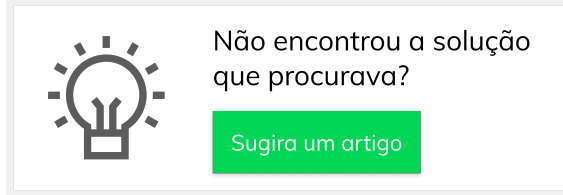

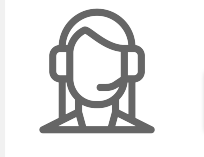

Ainda com dúvida?

Abra um ticket